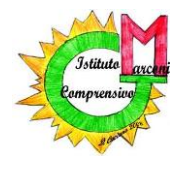

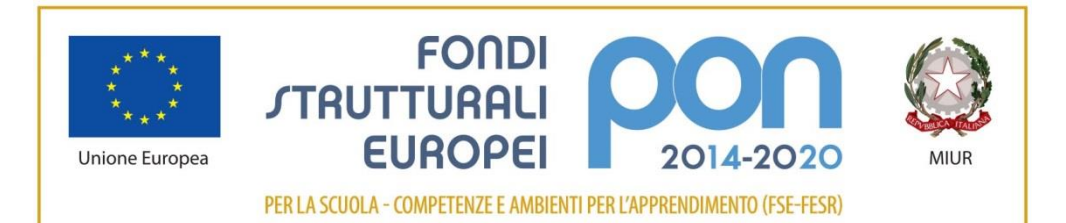

Via Guglielmo Marconi, 1 - 41013 Castelfranco Emilia - MO Tel 059 926254 - fax 059 926148 e-mail: moic825001@istruzione.it - sito web: www.scuolemarconi.it

Per i collaboratori scolastici dei plessi:

Scuola Secondaria sede Piazzale Gramsci

- Scuola Primaria Deledda
- Scuola Primaria Manzolino
- Scuola dell'Infanzia Maggiolino
- Scuola dell'Infanzia Anna Frank
  - Scuola dell'Infanzia Picasso

## ISTRUZIONI PER LE SCANSIONI DEI REGISTRI DELLE SANIFICAZIONI QUOTIDIANE

La funzione <u>SCANSIONE E INVIO</u> delle macchine fotocopiatrici consente di inviare i documenti richiesti con il report delle sanificazioni direttamente in segreteria. La procedura è semplice e richiede al massimo 2 minuti.

Per un uso veloce dello schermo touch delle fotocopiatrici è consigliabile usare il pennino in dotazione.

Assicurarsi sempre che la macchina sia correttamente accesa e liberata da eventuali fogli dimenticati nei vani per le fotocopie.

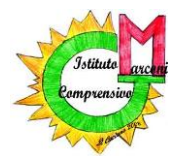

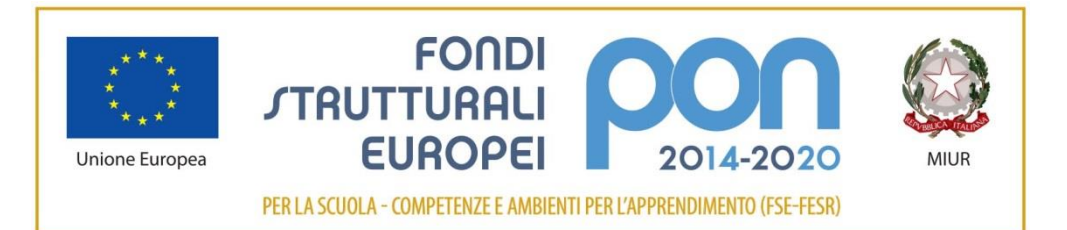

Via Guglielmo Marconi, 1 - 41013 Castelfranco Emilia - MO Tel 059 926254 - fax 059 926148 e-mail: moic825001@istruzione.it - sito web: www.scuolemarconi.it

• Posizionare i fogli da scansionare nell'apposito vano collocato sulla parte superiore della macchina.

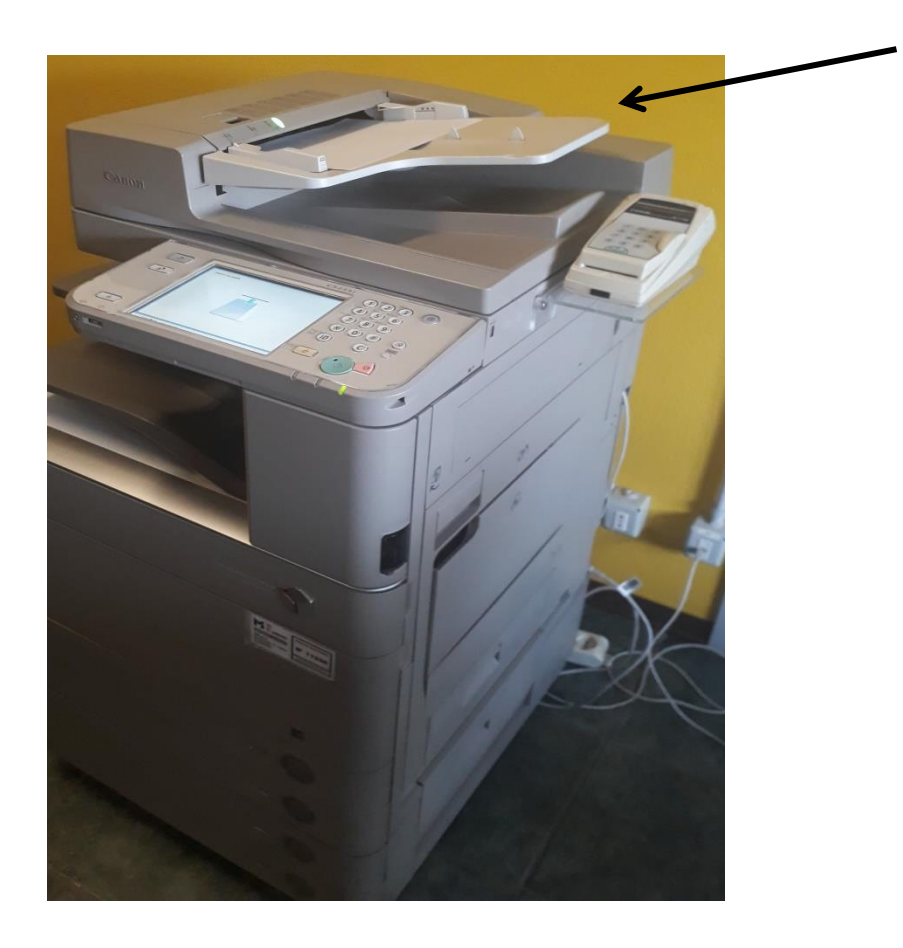

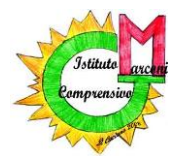

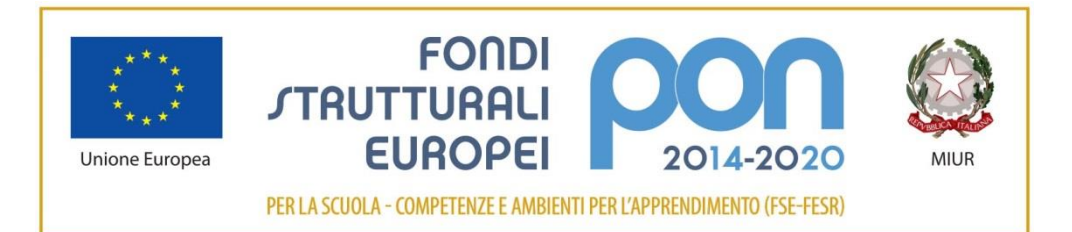

#### **ISTITUTO COMPRENSIVO "G. MARCONI"** Via Guglielmo Marconi, 1 - 41013 Castelfranco Emilia - MO

Tel 059 926254 - fax 059 926148 e-mail: moic825001@istruzione.it – sito web: www.scuolemarconi.it

• Per accedere alla funzione di SCANNER della macchina fotocopiatrice, inserire la tesserina e selezionare <u>SCANSIONE E INVIO</u>.

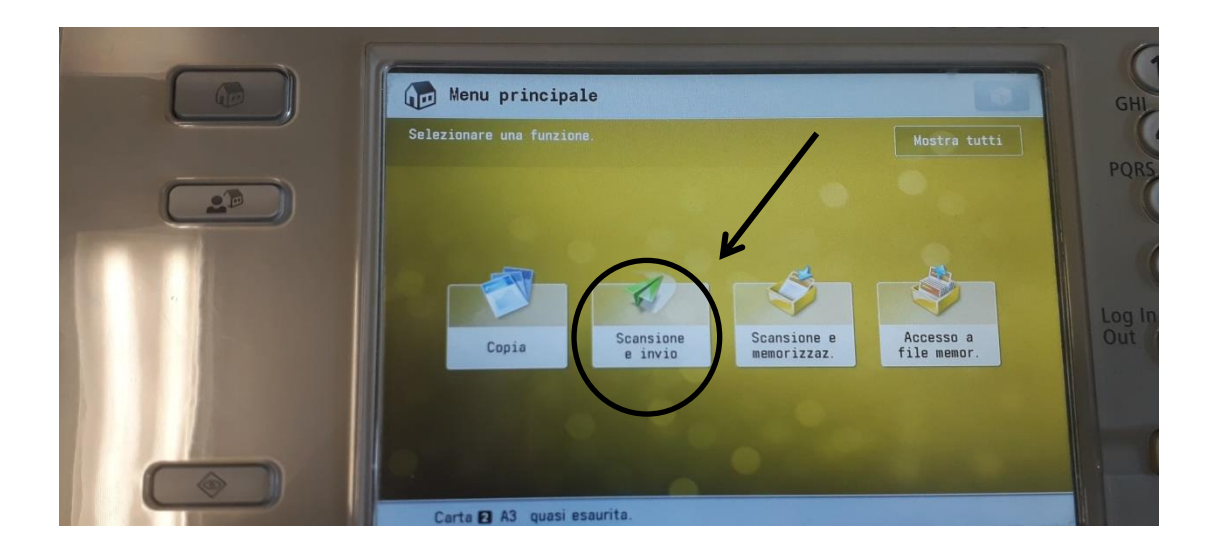

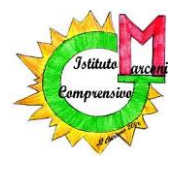

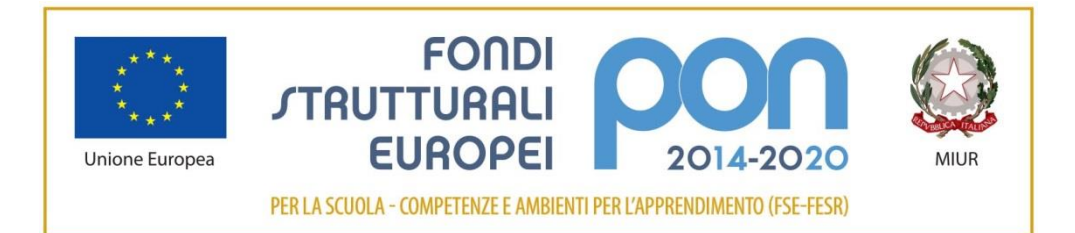

Via Guglielmo Marconi, 1 - 41013 Castelfranco Emilia - MO Tel 059 926254 - fax 059 926148 e-mail: moic825001@istruzione.it - sito web: www.scuolemarconi.it

• Selezionare **RUBRICA** e subito dopo **SEGRETERIA**, quindi premere tasto OK.

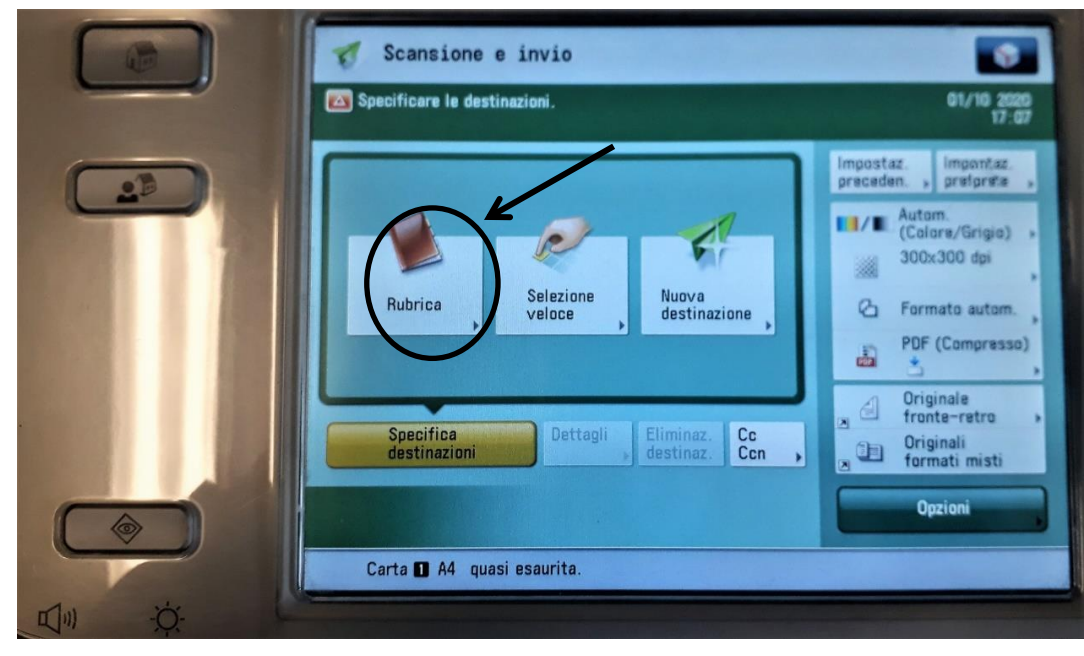

a.

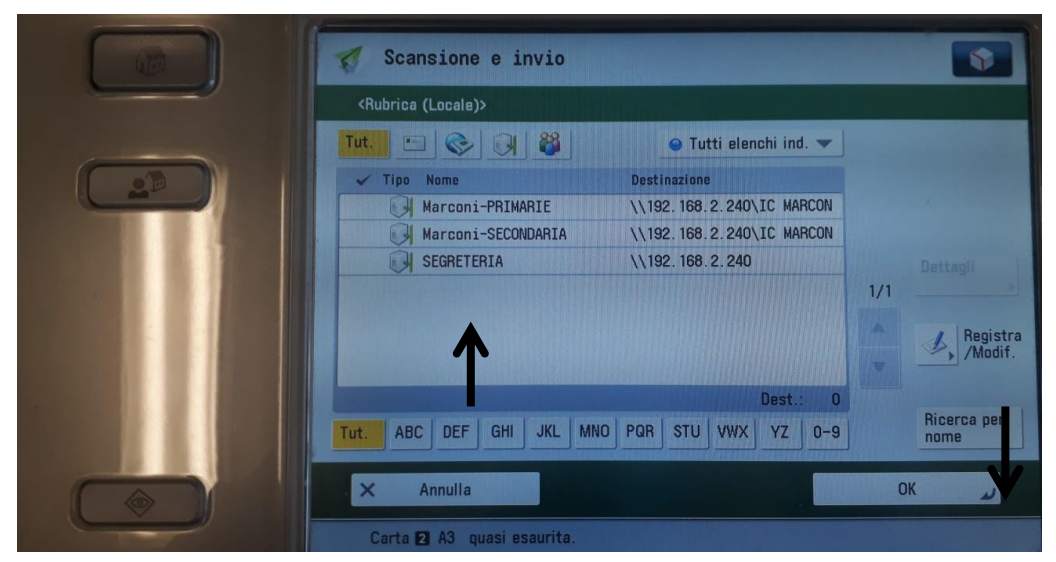

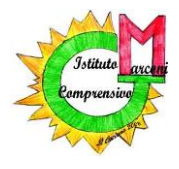

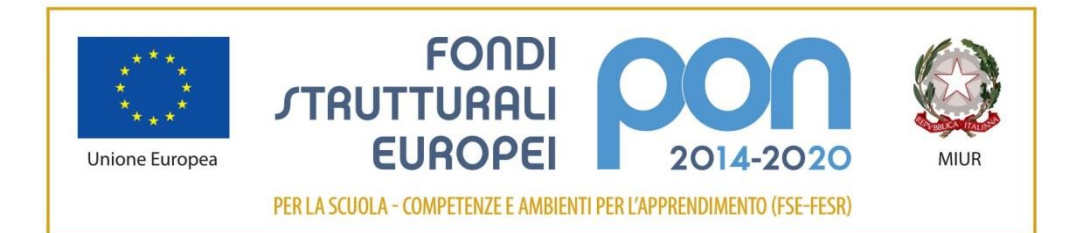

#### ISTITUTO COMPRENSIVO "G. MARCONI" Via Guglielmo Marconi, 1 - 41013 Castelfranco Emilia - MO Tel 059 926254 - fax 059 926148 e-mail: moic825001@istruzione.it – sito web: www.scuolemarconi.it

- Ora occorre dare un nome al documento che si sta per scansionare. Selezionare la voce **Opzioni.**

| <br>Pronta per invio.                                                                                               | 01/10.2020                                                                                                    |
|----------------------------------------------------------------------------------------------------|----------------------------------------------------------------------------------------------------|
|                                                                                                    | 17:08                                                                                                    |
| Destinazioni : 1<br>SEGRETERIA \\192.168.2.240<br>1/1<br>Specifica<br>destinazioni Dettagli , Eliminaz. Cc<br>Ccn , | Impostaz.<br>preceden. , preferite ,<br>Autom.<br>(Colore/Grigio) ,<br>300x300 dpi<br>Formato autom.<br>PDF (Compresso) Log<br>Originale<br>fronte-retro ,<br>Originali<br>poriginali<br>formati misti |

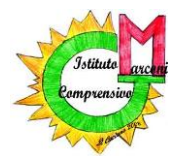

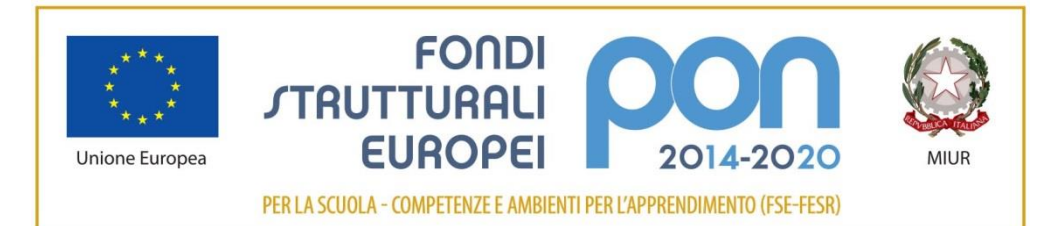

Via Guglielmo Marconi, 1 - 41013 Castelfranco Emilia - MO Tel 059 926254 - fax 059 926148 e-mail: moic825001@istruzione.it - sito web: www.scuolemarconi.it

• Andare alla seconda pagina delle Opzioni.

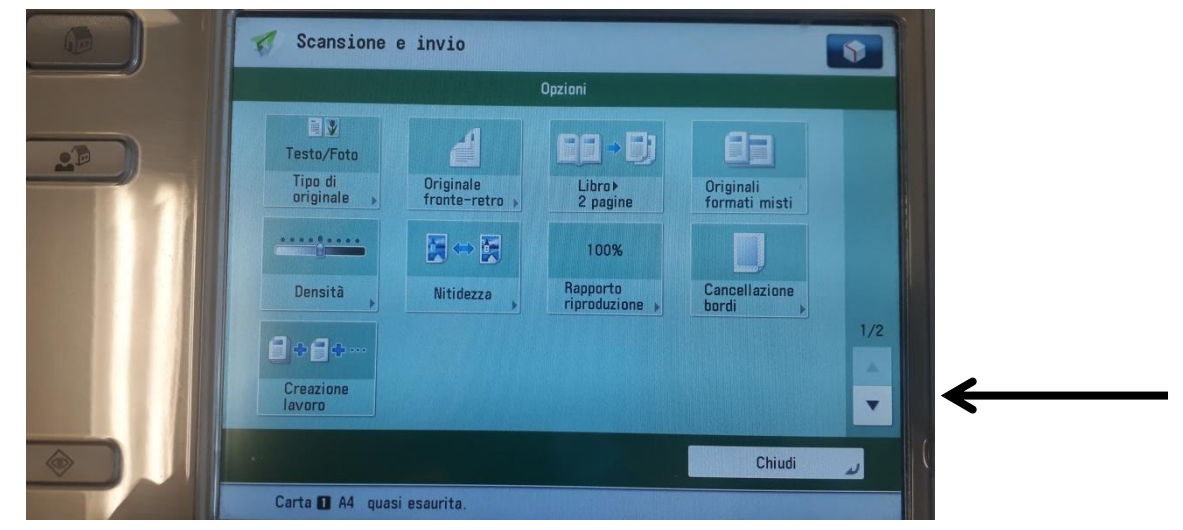

• Selezionare Nome File.

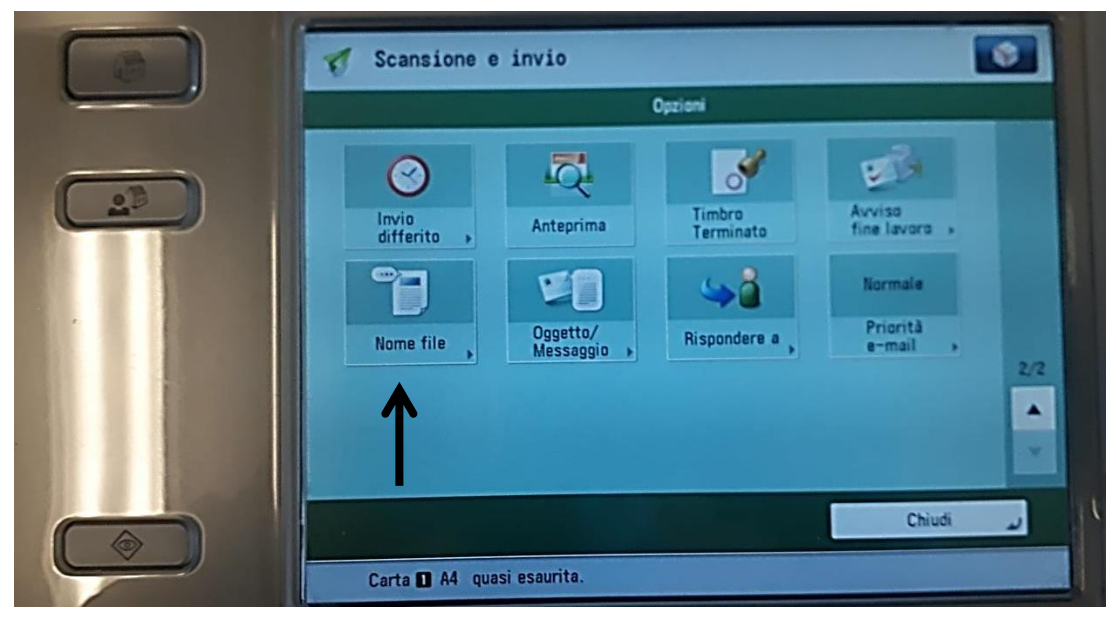

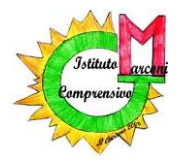

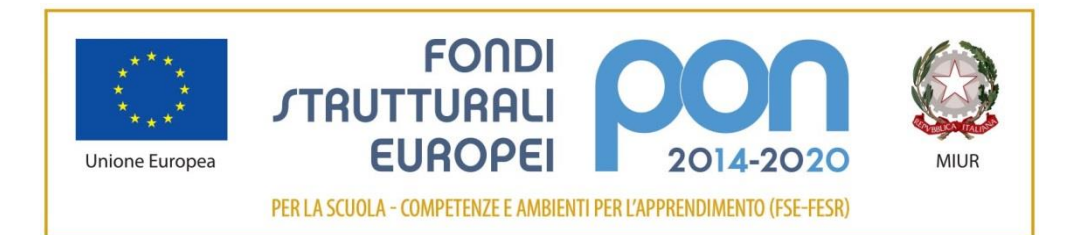

Via Guglielmo Marconi, 1 - 41013 Castelfranco Emilia - MO Tel 059 926254 - fax 059 926148 e-mail: moic825001@istruzione.it - sito web: www.scuolemarconi.it

• Cliccando sul rettangolo bianco vicino a 'Nome File', compare una tastiera sullo schermo. Quindi inserire il nome (per esempio: Rosse settimana 28 set-03ott); al termine dare Ok.

| Scansione e invio                                     | 4   |
|-------------------------------------------------------|-----|
| Oozioni                                               |     |
| <nome file=""><br/>Impostare il nome del file.</nome> |     |
| Valido per 🔹 🔄 📀 🕅 🧇                                  |     |
| Nome file                                             |     |
| Autom.<br>(OCR)                                       | 2/2 |
| X Annulla impostaz.                                   |     |
| Carta D A4 quasi esaurita.                            |     |

• Dopo aver inserito il nome del documento, chiudere le Opzioni

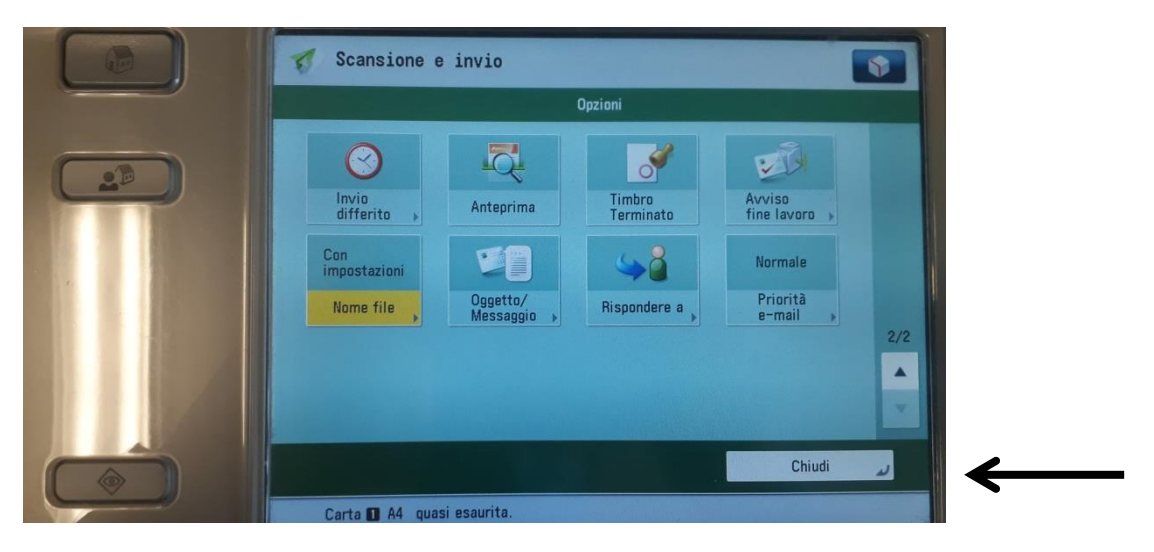

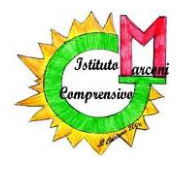

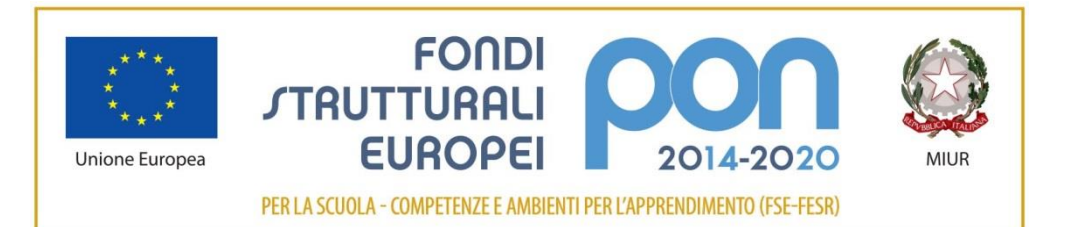

Via Guglielmo Marconi, 1 - 41013 Castelfranco Emilia - MO Tel 059 926254 - fax 059 926148 e-mail: moic825001@istruzione.it - sito web: www.scuolemarconi.it

- Ora è tutto pronto per la scansione.
- Premere il tasto verde (che si usa di solito per le fotocopie) ed attendere pochi istanti. Il suono conferma che l'invio è stato eseguito correttamente.

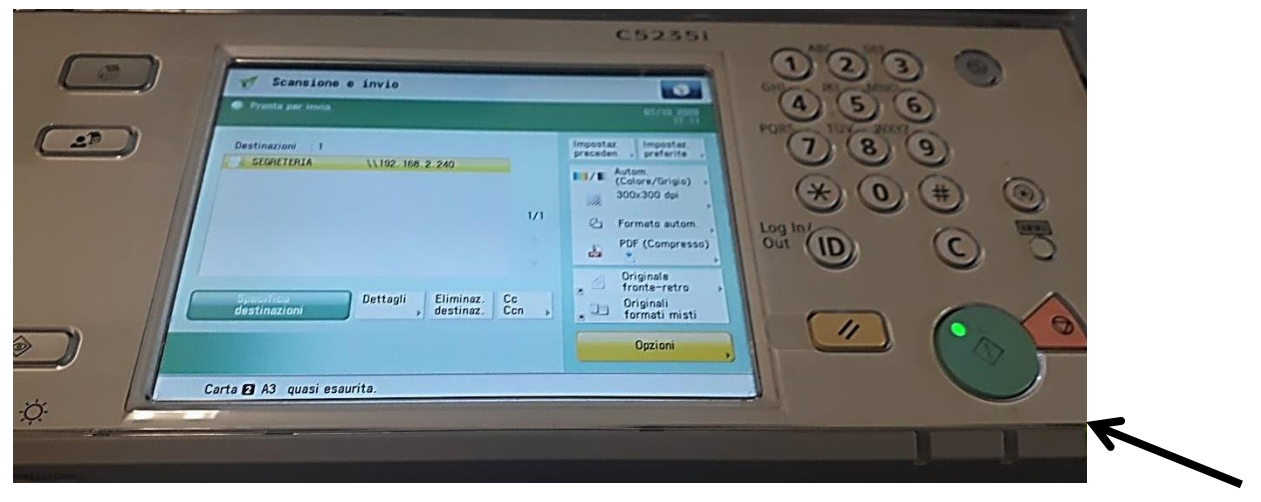

# Grazie per la collaborazione!